Tango

# How to transfer shares to a new stockholder with Stocktreasury

16 Steps <u>View on Tango</u>

Created by

Allan Luik

Creation Date October 23, 2021 Last Updated October 23, 2021

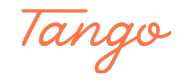

| STSCK<br>TREASURY                 |  |
|-----------------------------------|--|
|                                   |  |
| Sign In                           |  |
| Email •<br>john@stocktreasury.com |  |
| Password *                        |  |
| SIGN IN                           |  |
| Forgot Your Password?             |  |
| * Required field                  |  |
|                                   |  |
|                                   |  |
|                                   |  |
| Made with Tango.us                |  |

# Log in to StockTreasury | Digital Stock Ledger

## STEP 2

In the StockTreasury navigation bar in the header, click on the Transfers tab

|                                | STSCK<br>TREASURY Dashboard Stock Stockholders Transfers | Voting List                                                                                                    | Interstellar Travel INC.<br>Joe Tester |
|--------------------------------|----------------------------------------------------------|----------------------------------------------------------------------------------------------------|----------------------------------------|
|                                | StockTreasury Dashboard                                  |                                                                                                    | 🔆 User Guidance                        |
|                                | What's next There are no pending items                   | Common Stock<br>20.000 issued out of 2.000.000<br>ISSUE SHARES<br>VIEW<br>Authorized<br>Preferred Stock<br>0 defined out of 1.000.000<br>DEFINE SERIES<br>VIEW |                                        |
| Powered by guardtime 😂         |                                                          |                                                                                                    | e                                      |
| Copyright © 2021 StockTreasury |                                                          |                                                                                                    | Support 🖂 supp Made with Tango.us      |

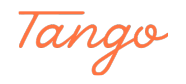

# Click on MAKE NEW TRANSFER

| Transf<br>All of your oo<br>specific trans<br>Make new tro<br>Name/en<br>District transform<br>Joe Tester<br>Original Is |                                                                                                    |                                                                                         | tockholders Tr                                                               | ansfers Voting | List           | 1                    | nterstellar Travel INC.<br>Joe Tester |  |
|----------------------------------------------------------------------------------------------------|----------------------------------------------------------------------------------------------------|-----------------------------------------------------------------------------------------|------------------------------------------------------------------------------|----------------|----------------|----------------------|---------------------------------------|--|
| Prom (tran<br>Joe Tester<br>Original Is                                                                                  | Transfers<br>All of your company's stood<br>specific transfer by entering<br>stock class/type below. Yo<br>Make new transfer button. | k transfers are listed belo<br>g stockholder's name, err<br>u can also initiate a new : | w. You can search for a<br>ail or phone number or<br>ransfer by clicking the |                |                |                      |                                       |  |
| From (tran<br>Joe Tester<br>Original Is                                                                                  | Name/email/phone #                                                                                                    | Q ALL                                                                                   | Q                                                                            |                |                |                      | E NEW TRANSFER                        |  |
| Joe Tester<br>Original Is                                                                                                | From (transferor) 14                                                                                                    | ، (transferee) ۲۰                                                                       | # of shares 14                                                               | Amount paid 1  | Stock class 14 | Date & time 1        | 土 PDF 土 CSV                           |  |
| Original Is                                                                                                    | Joe Tester                                                                                                    | James Adams                                                                             | 4,000                                                                        | \$40.00        | Common Stock   | Oct 22 2021 04:45 AM | 🖍 Details                             |  |
|                                                                                                    | Original Issue                                                                                                    | Joe Tester                                                                              | 20,000                                                                       | \$200.00       | Common Stock   | Sep 24 2021 05:42 PM | 🖍 Details                             |  |
|                                                                                                    |                                                                                                    |                                                                                         |                                                                              |                |                |                      |                                       |  |
|                                                                                                    |                                                                                                    |                                                                                         |                                                                              |                |                |                      |                                       |  |

#### STEP 4

# Select FROM (transferor) in the dropdown menu

|  | Dashboard | Stock           | Stockholders   | Transfers | Voting List                                                           |                  | Interstellar Travel INC.<br>Joe Tester |
|--|-----------|-----------------|----------------|-----------|-----------------------------------------------------------------------|------------------|----------------------------------------|
|  |           | < Back          |                |           |                                                                       |                  |                                        |
|  |           | Make N          | lew Transf     | er        |                                                                       |                  |                                        |
|  |           | FROM (Tra       | ansferor) *    |           | TO (Transferee) *                                                     |                  |                                        |
|  |           | Joe Tes         | ster           |           | <ul> <li>Add Stockholder ①</li> <li>Bruchael to Treasure ②</li> </ul> |                  |                                        |
|  |           | James<br>John E | Adams<br>strin |           | <ul> <li>Buyback to Treasury ()</li> <li>Retire Shares ()</li> </ul>  |                  |                                        |
|  |           | Stock Deta      | ils            |           |                                                                       | ~                |                                        |
|  |           |                 |                |           |                                                                       | * Required field |                                        |
|  |           |                 |                |           |                                                                       |                  |                                        |
|  |           |                 |                |           |                                                                       |                  | Made with Tango.us                     |

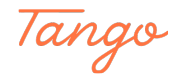

On the TO(transferee) side, click on Add Stockholder

| Parties             | <u> </u>                                     |
|---------------------|----------------------------------------------|
| FROM (Transferor) * | TO (Transferee) *                            |
| James Adams         |                                              |
|                     | Add Stockholder      O                       |
|                     | Buyback to Treasury ()<br>B Retire Shares () |
| NEXT                |                                              |
| Stock Details       | ✓                                            |
|                     | * Described field                            |

#### STEP 6

# Choose whether the transferee is an individual or a legal entity

|  | Dashboard | Stock     | Stockholders          | Transfers | Voting List            |   | Interstellar Travel INC.<br>Joe Tester |
|--|-----------|-----------|-----------------------|-----------|------------------------|---|----------------------------------------|
|  |           |           |                       |           |                        |   |                                        |
|  |           | Make N    | ew Transfe            | er        |                        |   |                                        |
|  |           | Parties   |                       |           |                        | ~ |                                        |
|  |           | FROM (Tra | insferor) *           |           | TO (Transferee) *      |   |                                        |
|  |           | Joe Te    | ster                  |           |                        |   |                                        |
|  |           |           |                       |           |                        |   |                                        |
|  |           | Nev       | v Stockhol            | der       |                        | × |                                        |
|  |           | Ind       | ividual Legal         | Entity    |                        |   |                                        |
|  | _         | First Na  | me(s) *               |           | Middle Name or Initial |   |                                        |
|  |           | First     | Name(s)               |           | Middle Name or Initial |   |                                        |
|  |           | Last Na   | me *                  |           | Name Suffix            |   |                                        |
|  |           | Last      | Name                  |           | Jr., Sr., II, III      |   |                                        |
|  |           | Social S  | ecurity Number        |           | Email *                |   |                                        |
|  |           | Usea      | a string of 9 numbers |           | example@domain.com     |   |                                        |
|  |           | Address   |                       |           |                        |   |                                        |
|  |           | Addr      | ess Line 1            |           |                        |   | Made with Teners we                    |
|  |           |           |                       |           |                        |   | made with lango.us                     |

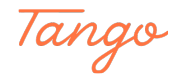

| Fill | in | stockholder | details and | click on | <b>SUBMIT</b> |
|------|----|-------------|-------------|----------|---------------|
|      |    |             |             |          |               |

|    | New Stockholder         | ×                            |                     |       |
|----|-------------------------|------------------------------|---------------------|-------|
|    | Individual Legal Entity |                              |                     |       |
| 15 | First Name(s) *         | Middle Name or Initial       |                     |       |
|    | John                    | Middle Name or Initial       |                     |       |
| •  | Last Name *             | Name Suffix                  |                     |       |
| 2  | Estrin                  | Jr., Sr., II, III            |                     |       |
|    | Social Security Number  |                              |                     |       |
|    |                         | example@domain.com           |                     |       |
|    | Address Line 1 *        |                              |                     |       |
|    | 66 Main St.             |                              |                     |       |
|    | Address Line 2          |                              |                     |       |
|    | Address Line 2          |                              |                     |       |
|    | City*                   | State *                      |                     |       |
|    | Farifield               | · · ·                        |                     |       |
|    | ZIP Code *              | Country of Residence *       |                     |       |
|    |                         | United States of America 🗸 🗸 |                     |       |
|    |                         | SUBMIT                       |                     |       |
|    | Stock Details           | ~                            | 2                   | _     |
|    |                         |                              | field Made with Tan | go.u: |

#### STEP 8

The stockholder now appears in the TO (transferee) field. Click on NEXT

|                                | STSCK<br>TREASURY | Dashboard | Stock       | Stockholders | Transfers | Voting List                                                                                   |        | Interstellar Travel<br>Joe | INC.<br>Tester |          |
|--------------------------------|-------------------|-----------|-------------|--------------|-----------|-----------------------------------------------------------------------------------------------|--------|----------------------------|----------------|----------|
|                                |                   |           |             |              |           |                                                                                               |        |                            |                |          |
|                                |                   |           | Make N      | ew Transfe   | er        |                                                                                               |        |                            |                |          |
| 18                             |                   |           | Parties     |              |           |                                                                                               | ^      |                            |                |          |
|                                |                   |           | FROM (Tra   | insferor) *  |           | TO (Transferee) *                                                                             |        |                            |                |          |
|                                |                   |           |             |              |           | John Estrin                                                                                   |        |                            |                |          |
|                                |                   |           |             |              |           |                                                                                               |        |                            |                |          |
|                                |                   |           |             |              |           | <ul> <li>Add Stockholder ①</li> <li>Buyback to Treasury ①</li> <li>Retire Shares ①</li> </ul> |        |                            |                |          |
|                                |                   |           |             | EXT          |           |                                                                                               |        |                            |                |          |
|                                |                   |           | Stock Detai | ls           |           |                                                                                               | $\sim$ |                            |                |          |
|                                |                   |           |             |              |           |                                                                                               |        |                            |                |          |
|                                |                   |           |             |              |           |                                                                                               |        |                            |                |          |
|                                |                   |           |             |              |           |                                                                                               |        |                            |                |          |
|                                |                   |           |             |              |           |                                                                                               |        |                            |                |          |
| Powered by guardtime 🗳         |                   |           |             |              |           |                                                                                               |        |                            |                | <b></b>  |
| Copyright © 2021 StockTreasury |                   |           |             |              |           |                                                                                               | ş      | Support 🖂 sup              | Made with      | Tango.us |

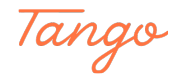

```
STEP 9
```

| Parties                        |                         |                         | `              |
|--------------------------------|-------------------------|-------------------------|----------------|
| Stock Details                  |                         |                         |                |
| Stock Class *                  |                         | Date of Transfer * ①    |                |
| Common Stock                   | ^                       | Oct 22, 2021            |                |
| Common Stock                   |                         | Total amount paid *     |                |
| 4000 shares available          |                         | \$0                     |                |
| Transfer related documents * ① |                         |                         |                |
|                                | Drop files he           | re to upload or         |                |
|                                | click to c<br>(Files up | choose file<br>to 50MB) |                |
| E                              |                         | М                       | ade with Tango |

# Choose stock class and enter all transfer details

## STEP 10

Upload transfer documents such as corporate board resolution, stock purchase agreements etc.

| Parties                        |                                            |                                                          | ~               |
|--------------------------------|--------------------------------------------|----------------------------------------------------------|-----------------|
| Stock Details                  |                                            |                                                          | 1               |
| Stock Class *                  |                                            | Date of Transfer * ①                                     |                 |
| Common Stock                   | ^                                          | Oct 22, 2021                                             |                 |
| Common Stock                   |                                            | Total amount paid *                                      |                 |
| 4000 shares available          |                                            | \$0                                                      |                 |
| Transfer related documents * ① |                                            |                                                          |                 |
|                                | Drop files I<br><b>click t</b> a<br>(Files | nere to upload or<br><b>o choose file</b><br>up to 50MB) |                 |
|                                |                                            |                                                          | Made with Tango |

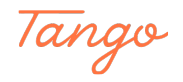

Fill in a legend (restrictions, exemptions, conditions, etc.), if applicable

| Stock Class *                                    | Date of Transfer ★ ⊙                                             |                    |
|--------------------------------------------------|------------------------------------------------------------------|--------------------|
| Common Stock 🗸 🗸                                 | Oct 22, 2021                                                     |                    |
| Number of Shares *                               | Total amount paid *                                              |                    |
| 1,000                                            | \$100                                                            |                    |
| Transfer related documents * O                   |                                                                  |                    |
| Drop file<br>click<br>(File                      | s here to upload or<br>t <b>to choose file</b><br>es up to 50MB) |                    |
| Files<br>➢ Board-Resolution.pdf ×<br>Legend(s) ⊙ |                                                                  |                    |
| B <i>I</i> <u>∪</u> <b>≈ 3=</b> ¶ H2 H3 H4 H5    | Нб                                                               |                    |
| Do not transfer until 2025                       |                                                                  |                    |
|                                                  |                                                                  |                    |
|                                                  |                                                                  | Made with Tango.us |

#### STEP 12

# **Click on NEXT**

|    | Parties                                           | $\checkmark$                     |                    |
|----|---------------------------------------------------|----------------------------------|--------------------|
|    | Stock Details                                     | ^                                |                    |
|    | Stock Class *                                     | Date of Transfer ★ ①             |                    |
| 27 | Common Stock                                      | Oct 22, 2021                     |                    |
|    | Number of Shares *                                | Total amount paid *              |                    |
|    | 1,000                                             | \$100                            |                    |
|    | Transfer related documents * ©                    |                                  |                    |
|    | Drop files here t<br>click to cho<br>(Files up to | p upload or<br>ose file<br>SOMB) |                    |
|    | Files 3 Board-Resolution.pdf ×                    |                                  |                    |
|    | Legend(s) O                                       |                                  |                    |
|    | В / Ц ≕ ∔= ¶Т н2 н3 н4 н5 н6                      |                                  |                    |
|    | Do not transfer until 2025                        |                                  |                    |
|    | NEXT                                              | * Required field                 |                    |
|    |                                                   |                                  | Made with Tango.us |

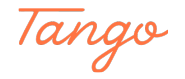

| Review all stockholder and | transfer details and | click on RECORD TRANSF | ER |
|----------------------------|----------------------|------------------------|----|
|----------------------------|----------------------|------------------------|----|

|                        | From (transferor)<br>Individual<br>Email                   |                                                                           | To (transferee)<br>Individual<br>John Estrin<br>Email |                            |                    |
|------------------------|------------------------------------------------------------|---------------------------------------------------------------------------|-------------------------------------------------------|----------------------------|--------------------|
| 28                     | Transfer Recorded By<br>Joe Tester<br>Email                |                                                                           |                                                       |                            |                    |
| <b>*</b> *             | Date<br>Oct 22, 2021                                       | Stock Class<br>Common Stock                                               | Number of Shares 1,000                                | Value Received<br>\$100.00 |                    |
|                        | Transfer Documents                                         |                                                                           | Legend(s)<br>Do not transfer until 2025               |                            |                    |
|                        | By pressing the record button transaction on terms and con | you authorize StockTreasury to execute the<br>ditions as indicated above. |                                                       |                            |                    |
|                        | RECORD TRANSFER                                            | Edit Transfer                                                             |                                                       |                            |                    |
| Powered by guardtime 😂 |                                                            |                                                                           |                                                       |                            | Made with Tango.us |

#### STEP 14

# A security code page is displayed in the browser window

| Please make sure the code displayed below matches the code shown on the PrimeSigner authentication app on your mobile device, and authenticate via the app |  |
|----------------------------------------------------------------------------------------------------|--|
| 7625                                                                                                    |  |
|                                                                                                    |  |
| Cancel                                                                                                    |  |
| Cannot access your Stock (reasury account?                                                                                                    |  |
|                                                                                                    |  |
|                                                                                                    |  |
|                                                                                                    |  |
| Made with Tango.us                                                                                                    |  |

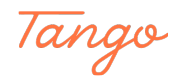

Open the PrimeSigner app on your mobile device and make sure the codes match. Then click on Authenticate

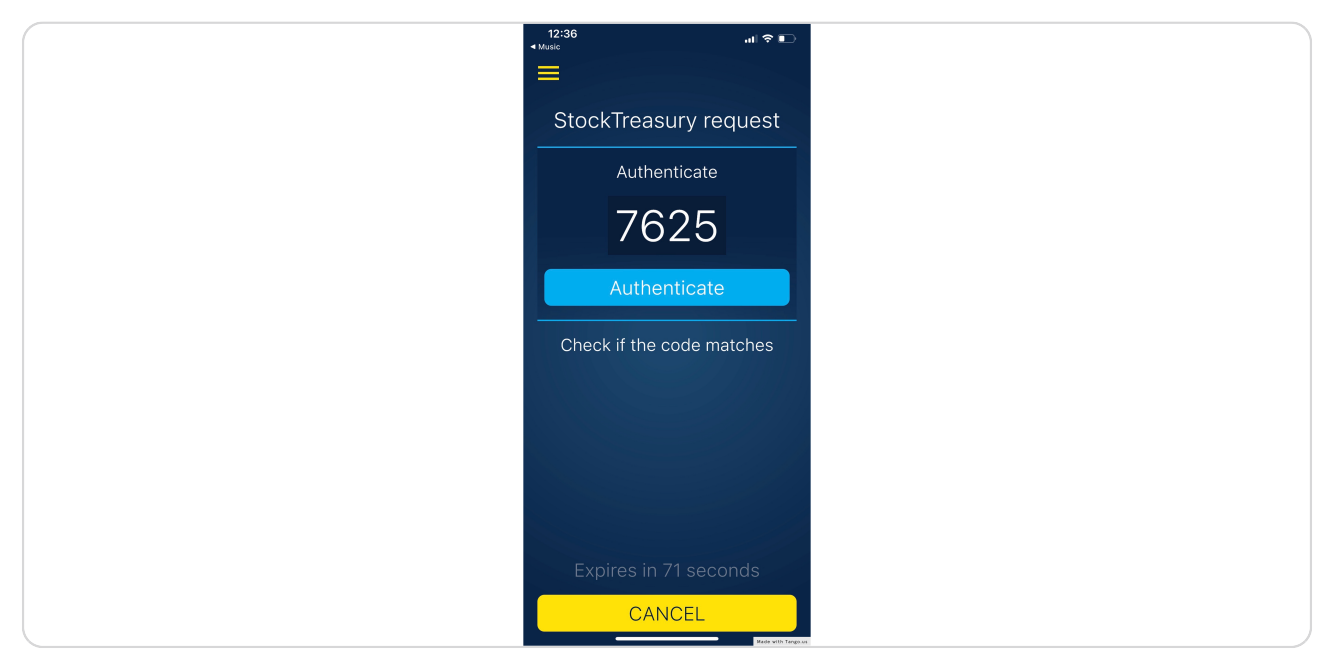

#### STEP 16

# Congratulations! You have successfully transferred shares using StockTreasury

| TREADURY Dashboard Stock Stockholders Transfers Voting List                                                                                     | Interstellar Travel INC.<br>Joe Tester |
|----------------------------------------------------------------------------------------------------|----------------------------------------|
| <ul> <li>Transfer from Joe Tester to John Estrin successful.</li> </ul>                                                                         | ×                                      |
| StockTreasury Dashboard                                                                                                    | 🔆 User Guidance                        |
| What's next     Common Stock       20,000 issued out of 2,000,000     ISSUE SHARES       There are no pending items     ISSUE SHARES       VIEW |                                        |
| Authorized<br>Preferred Stock<br>0 defined out of 1,000,000<br>DEFINE SERVES<br>VIEW                                                            |                                        |
|                                                                                                    | Made with Tango.us                     |

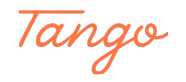

# Created in seconds with

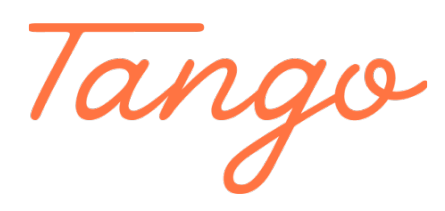

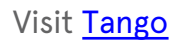

10 of 10